### Indholdsfortegnelse

1) Opsætning af sikkermail med NemID Nøglekort – side 1

2) Installation af nøglekort-certifikat på pc'en – side 5

3) Indlæs nøglekort-certifikat i Outlook – side 8

4) Gem modtagerens certifikat i Outlook – side 12

5) Send sikkermail i Outlook - side 15

Forudsætning! Microsoft Outlook 2016/ 2019 eller 365 er installeret på pc'en

### OPSÆTNING AF SIKKERMAIL MED NEMID NØGLEKORT

Udarbejdet af Huan Minh Vuong

Landsorganisationen Danske Daginstitutioner

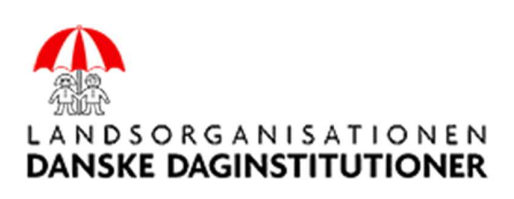

Side 1 | 16

#### 8 TRIN FOR AKTIVERING AF NØGLEKORTETS SIKKERHEDSCERTIFIKAT HOS NEMID

1) Login på NemID med dit *Bruger-id* og din *Adgangskode* 

https://service.nemid.nu/dk-da/mit\_nemid/certifikater/indstillinger\_for\_certifikat/

| NEM ID    |    |   |
|-----------|----|---|
| www.nemic |    |   |
| biuger-iu |    | 8 |
| Adgangsko | ie |   |
|           |    | 2 |
|           |    |   |

2) Klik på menu navn: *Mit NemID* → *Certifikater* → *Redigér indstillinger* 

#### Marker følgende punkter:

- Ja (nødvendig, hvis du vil bruge NemID til sikker e-mail)
- Publicér i offentlig certifikatdatabase
- Ja (standard)

| Mit NemID / Certifikater / Rediger inds                                                                                                    | lillinger                                                                                                    |                                        |
|----------------------------------------------------------------------------------------------------|----------------------------------------------------------------------------------------------------|----------------------------------------|
| Mine kontaktoplysninger<br>Mit NemID<br>Bruger-id og adgangskode                                                                                                    | Indstillinger for certifikat                                                                                                    |                                        |
| <ul> <li>Nøglekort</li> </ul>                                                                                                    | Ønsker du e-mail i certifikatet?                                                                                                    |                                        |
| <ul> <li>NemID nøgleapp</li> <li>Hardware</li> <li>Certifikater</li> <li>Redigér indstillinger</li> <li>Søg certifikat</li> <li>Hændelseslog</li> <li>Forny NemID</li> </ul> | Hvis du vil bruge NemID til sikker e-mail, skal din e-mail stå i det o<br>tilknyttet NemID. Når din e-mail findes i den offentlige certifikatdat<br>finde din e-mail-adresse og sende sikker e-mail til dig.<br><ul> <li>Ja (nødvendig, hvis du vil bruge NemID til sikker e-mail)</li> <li>E-mail-adresse huan.vuong@gmail.com</li> <li>Publicér i offentlig certifikatdatabase</li> <li>Nej (standard)</li> </ul> | vertifikat, der er<br>abase, kan andre |
| Slet NemID                                                                                                    | Skal dit navn fremgå af certifikatet?                                                                                                    |                                        |
| Support                                                                                                    | 💓 🖲 Ja (standard)                                                                                                    |                                        |
|                                                                                                    |                                                                                                    |                                        |

Tryk til sidst på "Gem ændringer" for at få en bekræftelseskode (Pinkode) sendt til din e-mail!

3) Hent bekræftelseskoden i mailen og indsæt den i feltet Pinkode (f.eks. 284658). Tryk derefter på "Bekræft"

Side 2 | 16

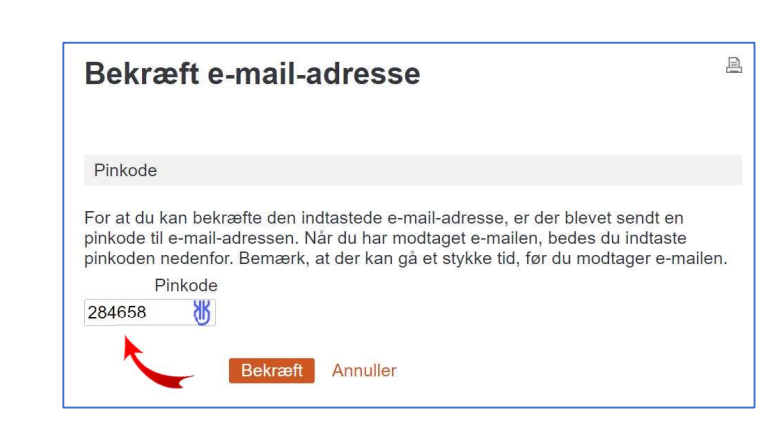

4) Angiv derefter dit Bruger-id og Adgangskode for at login på Certifikatindstillinger

| Certifikatindstillinger                                                               |                                                 |  |  |  |
|---------------------------------------------------------------------------------------|-------------------------------------------------|--|--|--|
| E-mail i certifikat<br>Publiceret i offentlig certifikatdatabase<br>Navn i certifikat | huan.vuong@gmail.com<br>e Ja<br>Huan Minh Vuong |  |  |  |
|                                                                                       |                                                 |  |  |  |
| Bruger-id 220271-9999 <b>8</b> ?                                                      | [ <u></u> ] <u>Udskriv</u>                      |  |  |  |
| Adgangskode                                                                           |                                                 |  |  |  |
| Glemt adgangskode?           Næste         Afbryd                                     | NEM ID                                          |  |  |  |

5) Tryk på "Aktiver certifikat" for at muliggøre andre kan sende sikker mail til dig

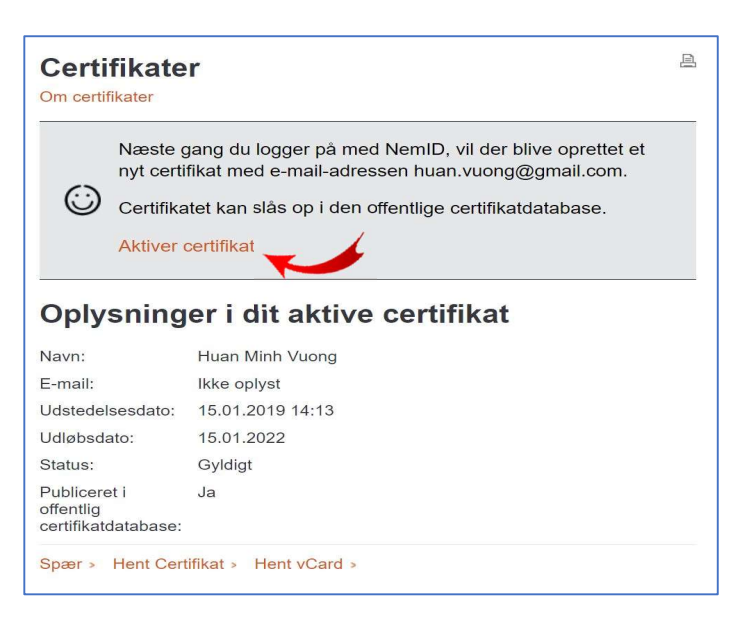

Side 3 | 16

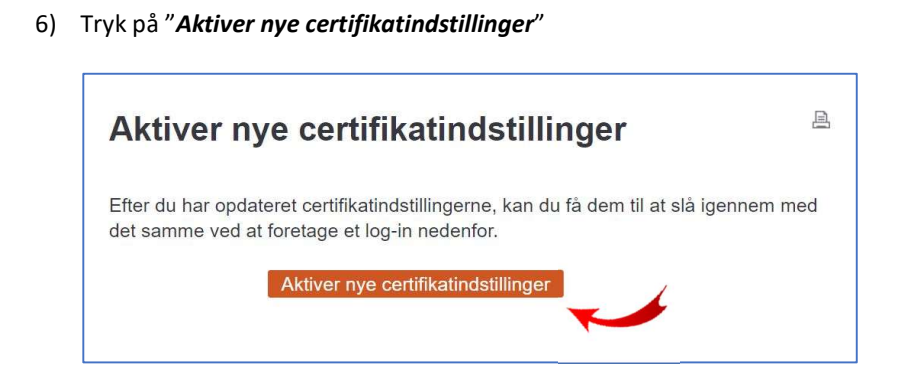

7) Angiv dit Bruger-id og din Adgangskode for at bekræfte din aktivering

| di M3i           |           |
|------------------|-----------|
| vww.nemid.nu     | <b>)</b>  |
| Bruger-id 🛛 🦯    |           |
| 220271-9999      | 8         |
| Adgangskode      |           |
| ••••             | 8         |
|                  |           |
| Glemt adgangskod | le?       |
|                  | la se cal |

8) Afslut aktivering ved at klikke på "OK"

| NEM ID                                                        | Support                    |
|---------------------------------------------------------------|----------------------------|
| NemID med offentlig digital signatur er nu automatisk fornyet |                            |
| Dit OCES-certifikat er nu oprettet med følgende indhold:      |                            |
| Navn:Huan Minh Vuong                                          | Udvid dit NemID >          |
| Udsteder:TRUST2408 OCES CA IV                                 | Aktivér dit NemID >        |
| Udløbsdato:02-10-2023                                         | NemID                      |
|                                                               | Bestil NemID >             |
|                                                               | Læs om NemID >             |
|                                                               | Brug NemID til erhverv >   |
|                                                               | Læs om NemID på hardware > |
|                                                               |                            |
| Ok                                                            |                            |
| Ok                                                            |                            |

Side 4 | 16

# INSTALLATION AF NØGLEKORT-CERTIFIKAT PÅ PC'EN

Udarbejdet af Huan Minh Vuong

Landsorganisationen Danske Daginstitutioner

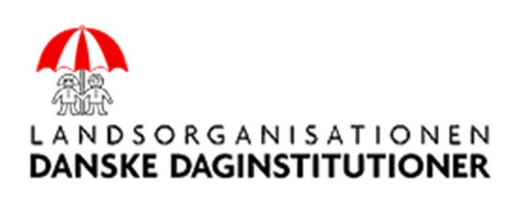

Side 5 | 16

### 7 TRIN FOR INSTALLATION AF DIT NØGLEKORT-CERTIFIKAT PÅ PC'EN

- 1. Tryk på linket for at installere **NemID Nøglefilsprogrammet:** <u>https://ldd.dk//wp-content/uploads/nemID-software/NemidNoglefilsprogram.exe</u>
- 2. Tryk på et af linkene for at installere NemID Konfigurationsprogram:

Version 64 bits (anbefal dette link):

https://ldd.dk//wp-content/uploads/nemID-software/NemID Udvidelsesprogram 64 bit.exe

Version 32 bits:

https://ldd.dk//wp-content/uploads/nemID-software/NemID\_Udvidelsesprogram 32\_bit.exe

3. Find NemID Konfigurationsprogram på din computer, og start det op.

(Du kan enten søge efter det ved at søge efter ordet "*NemID Konfigurationsprogram*", eller klik ind i din NemID mappe og klikke på ikonet som vist på billedet herunder)

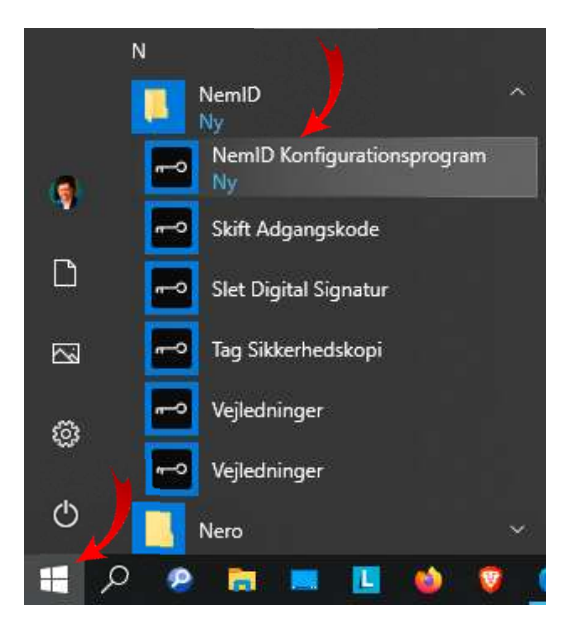

4. Efter programmet er start op, tryk på knappen "Hent NemID-certifikat..."

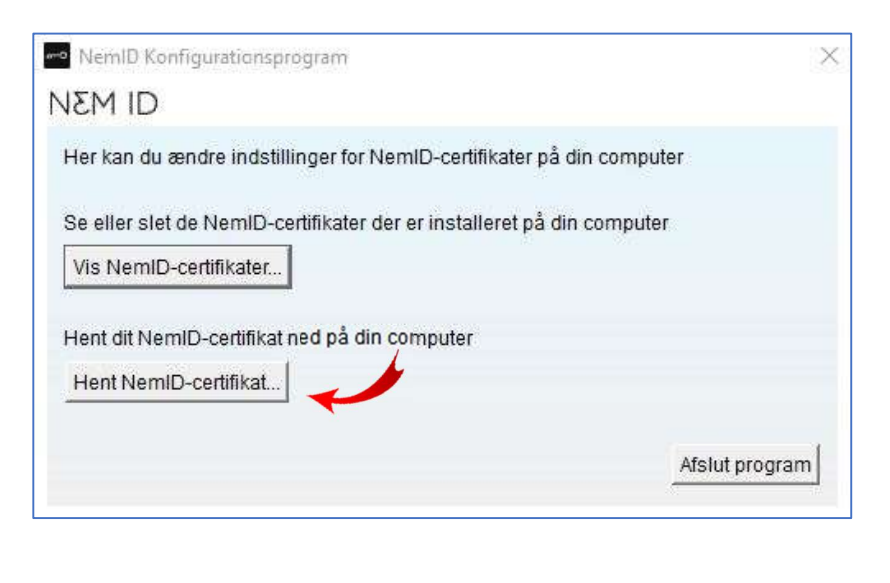

Side 6 | 16

5. Angiv dit Bruger-id og din Adgangskode. Tyk på "Hent certifikat"

| Hent NemID-certifikat                |                        |
|--------------------------------------|------------------------|
| DI M3N                               |                        |
| Brugernavn 220271-9999               | ?                      |
| Adgangskode ****                     | 2                      |
| Hent kun det nyeste NemlD-certifikat | Hent certifikat Afbryd |

6. Tryk på "**OK**" for at godkende installationen af certifikatet

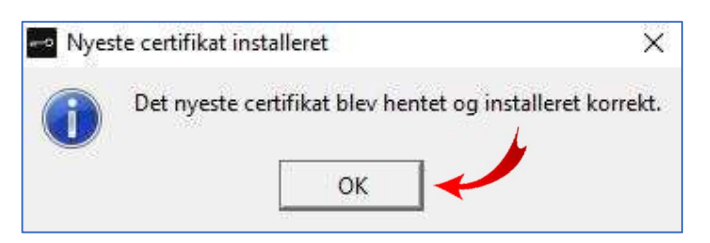

7. Afslut processen med at se om dit certifikat findes på NemID offentlig database. Klik på nedenstående link <a href="https://www.medarbeidersignatur.dk/produkter/nemid">https://www.medarbeidersignatur.dk/produkter/nemid</a> medarbeidersignatur/information om nemid/sikker e-mail/soeg certifikat/
Angiv din e-mail, og tryk på "SØG". Hvis søgningen giver 1 resultat som herunder, er dit certifikat klar til at

bruge!

| SØG CERTIFIKAT                                                                                                    |
|----------------------------------------------------------------------------------------------------|
| Søg i offentlig certifikatdatabase efter din modtagers offentlige NemID-certifikat,<br>når du vil sende en sikker e-mail.               |
| Brug sikker e-mail, når du vil sende og modtage signerede og krypterede e-mails.                                                        |
| Angiv den e-mail-adresse, du vil sende sikker e-mail til:                                                                               |
| E-mail-adresse                                                                                                    |
| huan.vuong@gmail.com                                                                                                    |
| Søg blandt:<br>Personcertifikater<br>Virksomhedscertifikater<br>Medarbejdercertifikater<br>Udvidet søgning - Log på nemid selvbetjening |
| Søgeresultater                                                                                                    |
| Din søgning gav 1 resultat.                                                                                                    |
| <ul> <li>Certifikat er gyldigt.</li> <li>Certifikat er udløbet.</li> </ul>                                                              |
| Navn: Huan Minh Vuong<br>E-mail-adresse: huan.vuong@gmail.com                                                                           |
| Vis certifikatdetaljer HENT CERTIFIKAT HENT SOM VCARD                                                                                   |

Side 7 | 16

## INDLÆS NØGLEKORT-CERTIFIKAT IND I OUTLOOK

Udarbejdet af Huan Minh Vuong

Landsorganisationen Danske Daginstitutioner

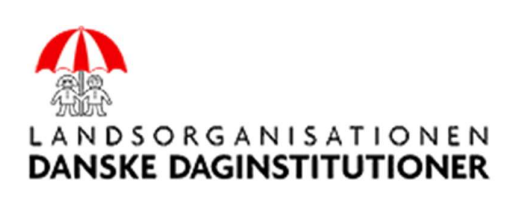

Side 8 | 16

### INDLÆS NØGLEKORT CERTIFIKAT IND I OUTLOOK 2016/ 2019/ 365

1. Start Outlook op, og tryk på "Filer"

| r 5 🔹 -                     | -             |                                                |                                 |                                                     |
|-----------------------------|---------------|------------------------------------------------|---------------------------------|-----------------------------------------------------|
| Filer Hjem                  | Send/modtag N | lappe Vis Kutools™                             | Kutools Pl                      | lus Hjælp 📿                                         |
| Ny Nye<br>mail elementer *  | Slet          | ér Besvar Svar Viderese<br>til alle<br>Besvar  | end 🛐 -                         | Flyt til: ?<br>Til chef<br>Teammail<br>Hurtige trin |
| Favoritter                  | <             | Søg i Aktuel postkasse                         | Aktuel p                        | oostkasse 🔹                                         |
| ▲ huan.vuong@g              | mail.com      | Fokuseret Andre                                | Efter Date                      | ∘~ ↑                                                |
| Inbox <b>2</b><br>▷ [Gmail] | 0             | Andre: Nye meddelelse<br>Opskrivning, Hjemmesi | e <b>r (7)</b><br>de usseroedha | we.dk,                                              |

2. Tryk derefter på "Indstillinger"

| $\bigcirc$                 |                                |                                                                                                    |
|----------------------------|--------------------------------|----------------------------------------------------------------------------------------------------|
| Oplysninger                | Kontoop                        | lysninger                                                                                                    |
| Åbn og<br>eksportér        | HMV@ldd.dk<br>Microsoft Exchan | ge                                                                                                    |
| Gem som                    | 🛨 Tilføj konto                 |                                                                                                    |
| Gem<br>vedhæftede<br>filer | Kontoindstillinger             | Kontoindstillinger<br>Ret indstillingerne for denne konto, eller opret flere<br>forbindelser.                                                                          |
| Udskriv                    | *                              | <ul> <li>Få adgang til kontoen på internettet.<br/><u>https://outlook.office365.com/owa/Idd.dk/</u></li> <li><u>Få Outlook-appen til iOS eller Android.</u></li> </ul> |
| Office-<br>konto           | L                              |                                                                                                    |
| Feedback                   |                                | Autosvar (fraværende)                                                                                                    |
| Indstillinger 🔺            | Automatiske svar               | Du kan bruge autosvar til at informere andre om, at<br>at du er på ferie, eller at du ikke er tilgængelig til at s                                                     |
| Afslut                     | 111                            |                                                                                                    |

3. Tryk på "*Center for sikkerhed og rettighedsadministration*", og derefter på "*Indstillinger for Center for sikkerhed og rettighedsadministration...*"

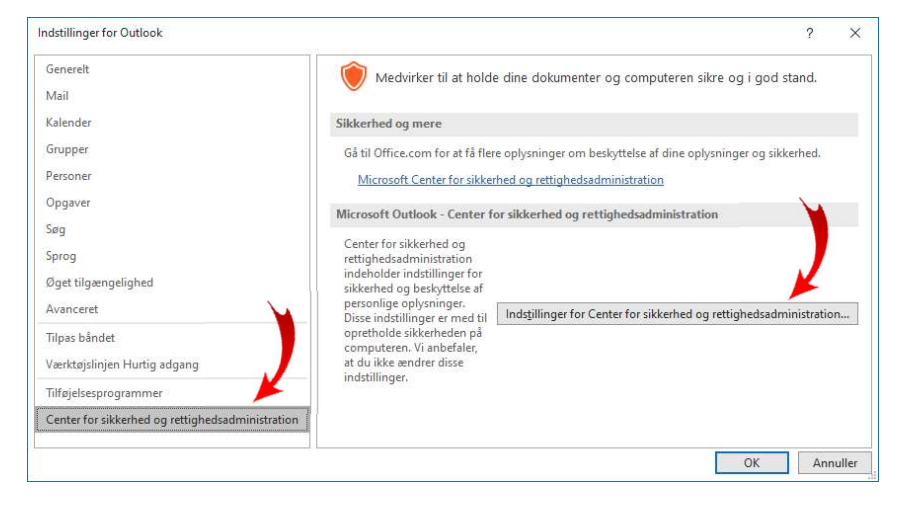

4. Venstre side tryk på "*Mailsikkerhed*", og derefter tryk på "*Indstillinger*" i højre side

| Jdgivere, der er tillid til                                                                      | Kryptere | et mail                                                                                                    |          |
|--------------------------------------------------------------------------------------------------|----------|----------------------------------------------------------------------------------------------------|----------|
| ndstillinger for beskyttel o af personlige oplysninger<br>Formularbaseret logon<br>Mailsikkerhed | <b>%</b> | <ul> <li>Kryptér indhold og vedhæftede filer i udgående meddelelser</li> <li>Føj digital signatur til udgående meddelelser</li> <li>Send signeret meddelelse i klar tekst</li> </ul> | ÿ        |
| Håndtering af vedhæftede filer<br>Automatisk download                                            |          | Anmod om S/MIME-kvittering for alle S/MIME-signerede meddel Standardindstilling:                                                                                                    | lelser 📕 |
| Makroindstillinger                                                                               | Digitale | id'er (certifikater)                                                                                                    |          |

5. Skriv "Sikkermail og din e-mail", og tryk på knappen "Vælg"

| oretrukne sikkerhedsind<br>Navn <u>p</u> å sikkerhedsind                                                                                      | lstillinger<br>Istillinger: |                               |                         |              |
|----------------------------------------------------------------------------------------------------|-----------------------------|-------------------------------|-------------------------|--------------|
| Sikkermail - huan.vuo                                                                                                    | ng@gma                      | il.com                        |                         |              |
| Kryptogra <u>f</u> iformat:                                                                                                    | S/MIME                      | l.                            |                         |              |
| Standardsikkerheds                                                                                                    | sindstillin <sub>g</sub>    | g for <mark>d</mark> ette krj | /ptografiske med        | delelsesform |
| Standardsikkerhed                                                                                                    | sindstillin                 | g for alle kryp               | tografiske <u>m</u> edd | elelser 💊    |
|                                                                                                    |                             | 22.1                          | 12.00                   |              |
| S <u>ikkerhedsmærka</u>                                                                                                    | ter                         | Ny                            | Slet                    |              |
| S <u>i</u> kkerhedsmærka<br>Certifikater og algoritn                                                                                          | ter                         | <u>N</u> y                    | Ziet                    | _/           |
| Sikkerhedsmærka<br>Certifikater og algoritn<br>Certifikat til signering:                                                                      | ner                         | <u>N</u> y                    | <u>Siet</u>             | Vælg         |
| Sikkerhedsmærka<br>Certifikater og algoritn<br>Certifikat til signering:<br><u>H</u> ashalgoritme:                                            | ner                         | Ny                            | <u>&gt;</u> iet         | <u>V</u> ælg |
| Sikkerhedsmærka<br>Certifikater og algoritn<br>Certifikat til signering:<br><u>H</u> ashalgoritme:<br>Krypteringscertifikat:                  | ner                         | Ny                            | <u>&gt;</u> iet         | Vælg         |
| Sikkerhedsmærka<br>Certifikater og algoritn<br>Certifikat til signering:<br>Hashalgoritme:<br>Krypteringscertifikat:<br>Krypteringsalgoritme: | ner                         | Ny                            | <u></u>                 | Vælg         |

6. Vælg dit nøglefil-certifikat og derefter på "**OK**"

| Windows     | Sikkerhed                   |                     | × |
|-------------|-----------------------------|---------------------|---|
| Vælg        | et certifikat               |                     |   |
|             | Huan Minh Vuong 🗡           |                     |   |
| <u>["</u> ] | Udsteder: TRUST2408 O       | CES CA III          |   |
|             | Gyldig fra: 28-02-2019 t    | il 28-02-2022       |   |
|             | Klik her for at få vist cer | tifikategenskaberne |   |
| Flere va    | lgmuligheder                |                     |   |
|             | ОК                          | Annuller            |   |
|             |                             |                     |   |

Side 10 | 16

7. Afslut hele opsætningen ved at trykke på knappen "**OK**" herunder

| oretrukne sikkerhedsind:                                                                                                    | stillinger                                                        |              |                 |                       |
|----------------------------------------------------------------------------------------------------|-------------------------------------------------------------------|--------------|-----------------|-----------------------|
| Navn <u>p</u> å sikkerhedsind:                                                                                                    | stillinger:                                                       |              |                 |                       |
| Sikkermail - huan.vuoi                                                                                                    | ng@gmail.com                                                      |              |                 |                       |
| Kryptogra <u>f</u> iformat:                                                                                                    | S/MIME                                                            |              |                 |                       |
| Chandradeibberheide                                                                                                    |                                                                   | lle knynte   | ografiske medde | leiser                |
| Sikkerhedsmærkat                                                                                                    | er <u>N</u>                                                       | y V          | <u>S</u> let    |                       |
| Sikkerhedsmærkat                                                                                                    | er <u>N</u><br>er                                                 | y            | <u>s</u> let    |                       |
| Sikkerhedsmærkat<br>Certifikater og algoritm<br>Certifikat til signering:                                                                                          | er <u>N</u><br>er<br>Huan Minh V                                  | v luong      | <u>S</u> let    | <u>V</u> ælg          |
| Sikkerhedsmærkat<br>Sikkerhedsmærkat<br>Certifikater og algoritm<br>Certifikat til signering:<br>Hashalgoritme:                                                    | er <u>N</u><br>er<br>Huan Minh Vi<br>SHA1                         | v uong       | <u>S</u> let    | <u>V</u> ælg          |
| Sikkerhedsmærkat<br>Sikkerhedsmærkat<br>Certifikater og algoritm<br>Certifikat til signering:<br>Hashalgoritme:<br>Krypteringscertifikat:                          | er <u>N</u> er<br>Huan Minh Vi<br>SHA1                            | uong<br>uong | <u>S</u> let    | Vælg<br>Væ <u>lg</u>  |
| Sikkerhedsmærkat<br>Sikkerhedsmærkat<br>Certifikater og algoritm<br>Certifikat til signering:<br>Hashalgoritme:<br>Krypteringscertifikat:<br>Krypteringsalgoritme: | er <u>N</u><br>er<br>Huan Minh Vi<br>SHA1<br>Huan Minh Vi<br>3DES | uong<br>uong | <u>S</u> let    | Vælg<br>Væ <u>i</u> g |

8. Luk derefter alle andre åbnede vinduer

### GEM MODTAGERENS CERTIFIKAT I OUTLOOK

Udarbejdet af Huan Minh Vuong

Landsorganisationen Danske Daginstitutioner

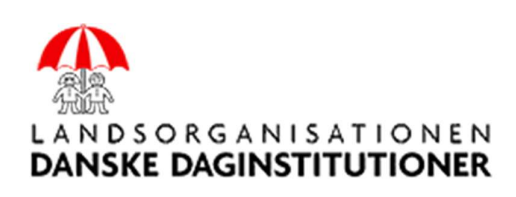

Side 12 | 16

1. Gå til NemID Certifikat hjemmeside:

https://www.medarbejdersignatur.dk/produkter/nemid\_medarbejdersignatur/information\_om\_nemid/sikke r\_e-mail/soeg\_certifikat/

2. Angiv modtagerens e-mail, og tryk på "SØG"

Forside / NemID medarbejdersignatur /

### SØG CERTIFIKAT

盲

Søg i offentlig certifikatdatabase efter din modtagers offentlige NemID-certifikat, når du vil sende en sikker e-mail.

Brug sikker e-mail, når du vil sende og modtage signerede og krypterede e-mails.

| E-mail-adresse                           |        |
|------------------------------------------|--------|
| ldd@ldd.dk                               |        |
| Søg blandt:                              |        |
| Personcertifikater                       |        |
| Virksomhedscertifikater                  |        |
| Medarbejdercertifikater                  |        |
| Udvidet søgning - Log på nemid selvbetie | nina 🔪 |

### 3. Tryk derefter på "HENT SOM VCARD"

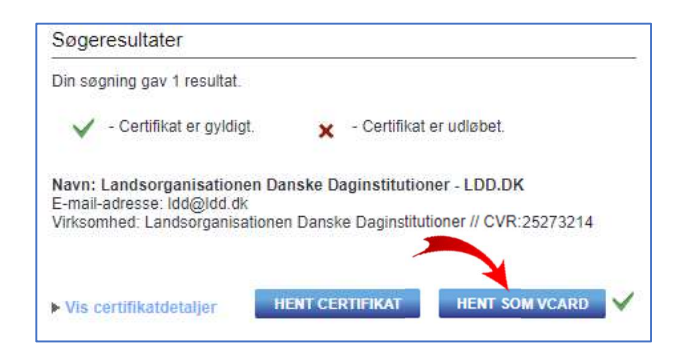

4. Efter VCard er hentet ned på computer, så tryk på "Åbn fil"

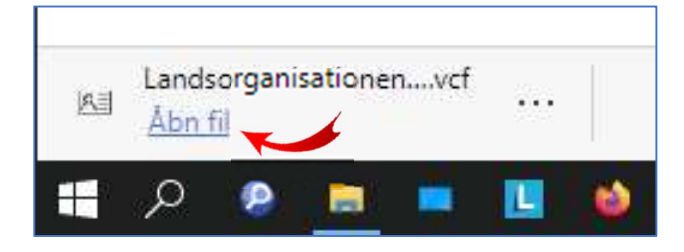

Side 13 | 16

5. Tryk på "Gem og luk" for oprette modtageren med dens certifikat i adressekartotek i Outlook

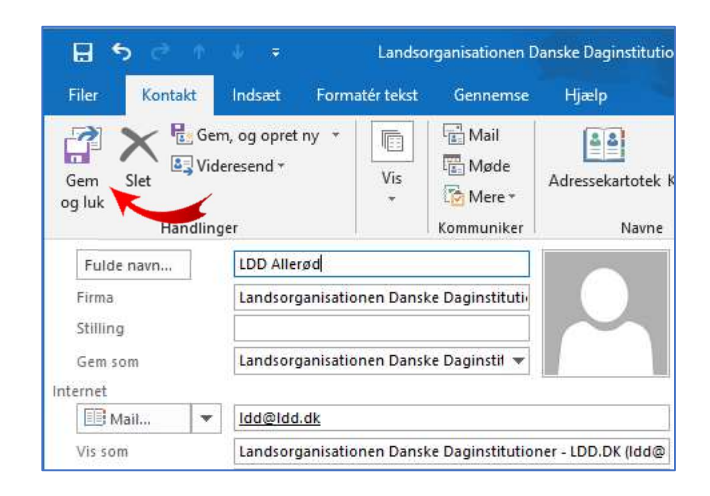

6. Nu er modtageren oprettet, og du kan sende sikkermail til personen

Side 14 | 16

### SEND SIKKERMAIL I OUTLOOK

Udarbejdet af Huan Minh Vuong

Landsorganisationen Danske Daginstitutioner

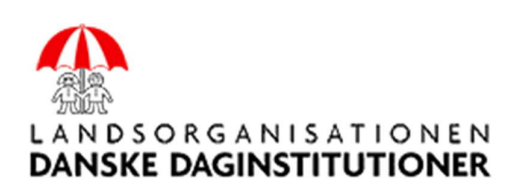

Side 15 | 16

1. Opret en ny mail og tilføj modtagerens e-mail

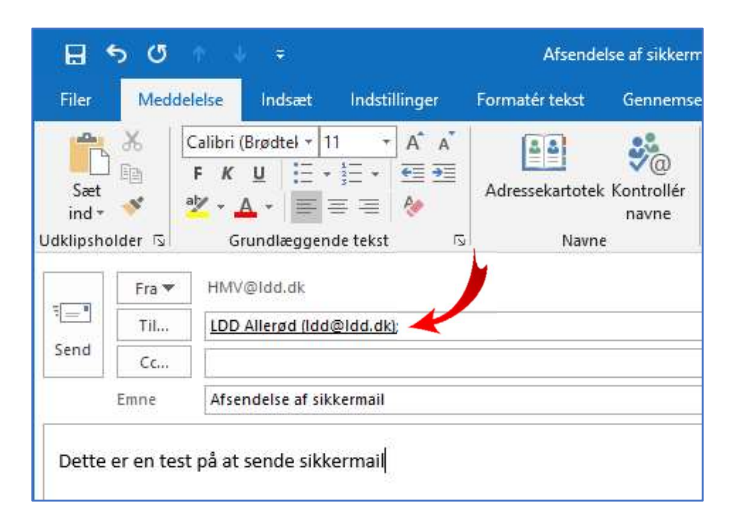

2. Klik på "Indstillinger", og på "Signer" og "Krypter". Tryk på "Send" og

| 8      | ৯ ৩                                | Afsendelse af sikkermail - Meddelelse (HTML) |            |             |                      |                       |                          |                                          |                       |              |
|--------|------------------------------------|----------------------------------------------|------------|-------------|----------------------|-----------------------|--------------------------|------------------------------------------|-----------------------|--------------|
| Filer  | Meddel                             | else Indsæt                                  | Indstilli  | nger        | Formatér te          | kst Genne             | emse Hjæ                 | lp Kutools™                              | Q                     | Fortæl       |
| Temaer | Farver •<br>A Skriftty<br>Effekter | per * Sidefarve                              | Bcc        | Krypté<br>* | <b>Q</b><br>r Signer | Brug<br>responsknappe | 🗌 Anmo<br>– Anmo<br>er + | d om kvittering fo<br>d om kvittering fo | or modta<br>or læsnin | igelse<br>ig |
|        | Temae                              | er                                           | Vis felter | Kŋ          | /ptér                |                       | Regis                    | trering                                  |                       | ß            |
|        | Fra 💌                              | HMV@ldd.dk                                   |            |             |                      |                       |                          |                                          |                       |              |
| 1      | Til                                | LDD Allerød (Idd@Idd.dk);                    |            |             |                      |                       |                          |                                          |                       |              |
| Send   | Cc                                 |                                              |            |             |                      |                       |                          |                                          |                       |              |
| K      | Emne                               | Afsendelse af s                              | ckermail   |             |                      |                       |                          |                                          |                       |              |

3. Indtast derefter din NemID adgangskode for at sende din sikkermail